## Steps to delete existing User Account -

1) Visit https://wss.mahadiscom.in/wss/wss and click on Login link from Left Navigation Menu.

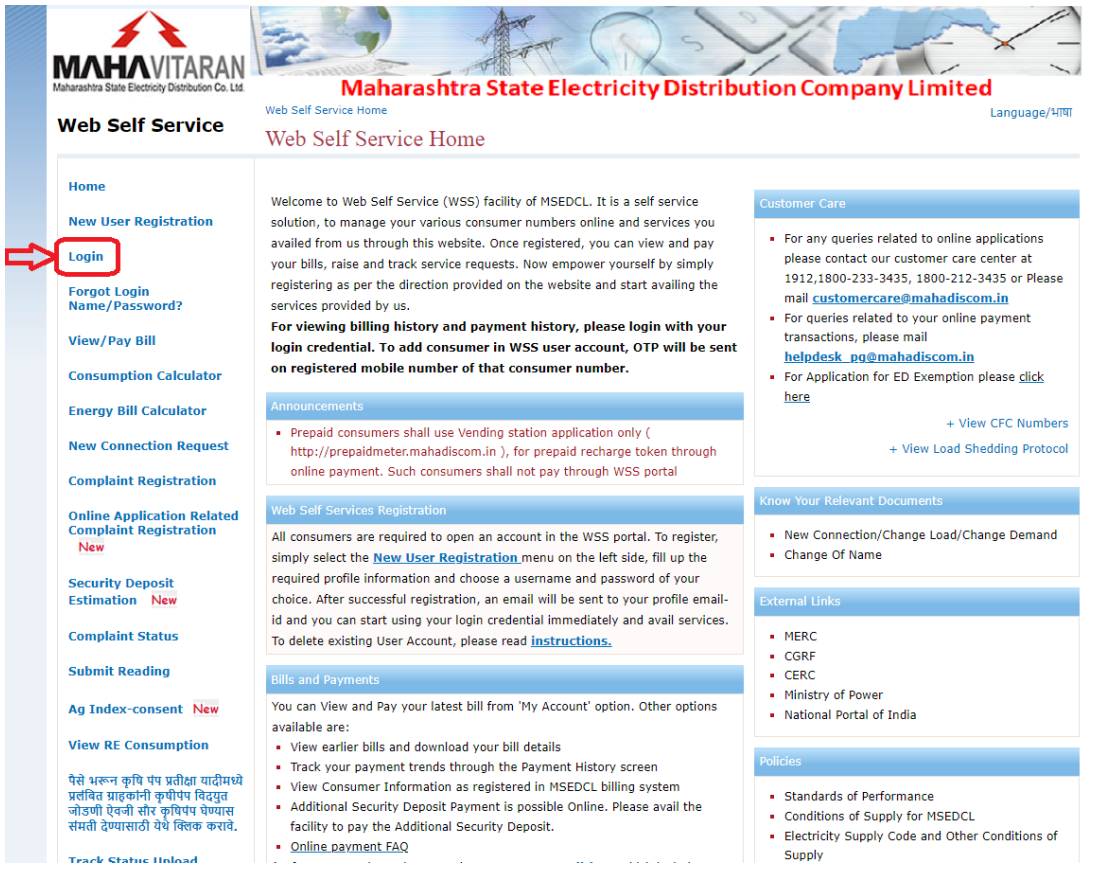

2) Enter User credentials of the user you want to Delete and click on Login.

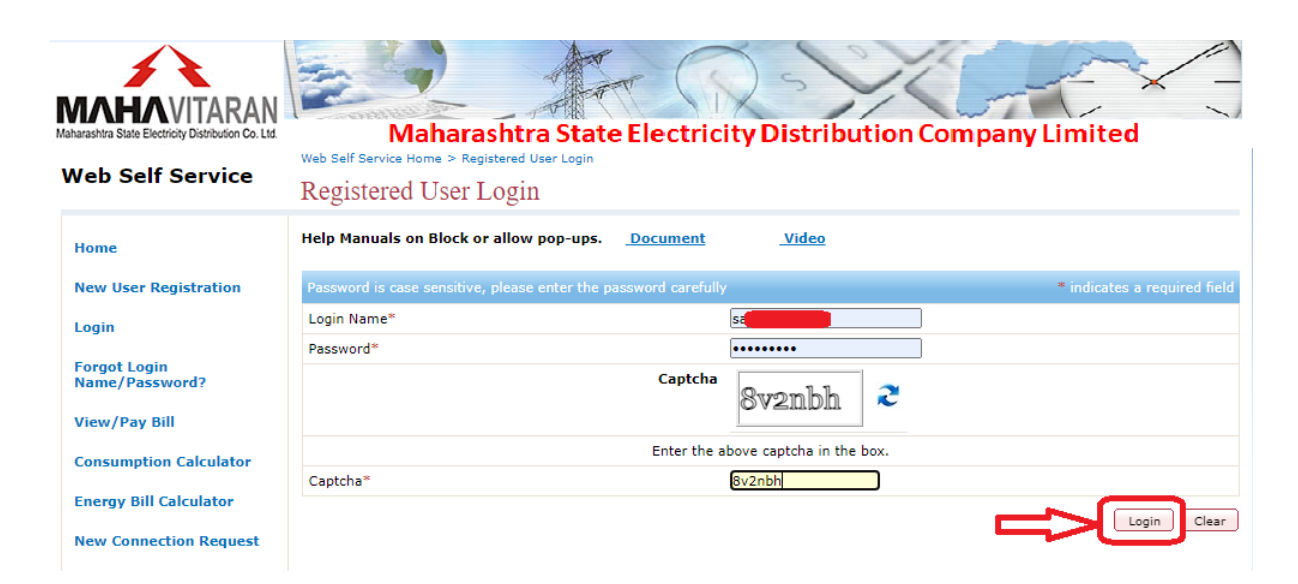

3) Click on Update Profile link from Left Navigation Menu on My Account Page

| AND A CONTRACT OF A CONTRACT OF A CONTRACT O | Mah<br>Web Self Service Home | arashtra Sta                    | te Elec     | tricity         | y Distribu       | ition Cor     | npany Li<br>Welcome | mited     |           |
|----------------------------------------------------------------------------------------------------|------------------------------|---------------------------------|-------------|-----------------|------------------|---------------|---------------------|-----------|-----------|
| Web Self Service                                                                                                    | My Account                   |                                 |             |                 |                  |               |                     |           |           |
| My Account                                                                                                    | Account Name                 | -                               |             |                 |                  |               |                     |           |           |
| Change Password                                                                                                    | Messages<br>No Announcement  | ts.                             |             |                 |                  |               |                     |           |           |
| Update Profile                                                                                                    |                              |                                 |             |                 |                  |               |                     |           |           |
| Consumption Calculator                                                                                                    | Add connection to m          | iy account                      |             |                 |                  |               |                     |           |           |
| Energy Bill Calculator                                                                                                    | Note: To add consu           | imer in WSS user acc            | ount, OTP v | will be ser     | nt on registered | d mobile numl | per of that cor     | sumer nu  | ımber.    |
| New Connection Request                                                                                                    | Consumer Type *              |                                 |             |                 | Select 🗸         |               |                     |           |           |
| Frack Status Unload                                                                                                    | Consumer Number              | k                               |             |                 |                  |               |                     |           |           |
| Documents and Pay<br>Charges                                                                                                    | Billing Unit *               |                                 |             |                 | Select           |               | ~                   |           |           |
| *Online Payment of Other<br>Charges                                                                                                    |                              |                                 |             |                 |                  |               |                     | (         | Add Clear |
| *Register / Update Mobile<br>number, Email,Aadhar                                                                                                    | Consumer No.                 | BU /Circle Code                 | HT/LT       | Bill<br>Month C | onsumption       | Bill Amount   | Bill Due            | /iew Bill | View      |
| number, TDS and PAN No                                                                                                    | 7835                         | 4642 NERUL S/DN.                | LT A        | pr 2024         | 536              | 8,740.00      | 16 May 2024         | Ø         | Ō         |
|                                                                                                    | 6264                         | DOMBIVALI (E)<br>4166<br>S/DN-I | LT A        | pr 2024         | 94               | 740.00        | 13 May 2024         | Ø         | Ō         |

4) Click on **Delete Account** button to delete the User account.

| ATTACK<br>AND A Self Service                                                | Maharash<br>Web Self Service Home > Update | tra State Ele | ctricity Distribution Co | ompany Limited<br>Welcome  |  |  |  |  |
|-----------------------------------------------------------------------------|--------------------------------------------|---------------|--------------------------|----------------------------|--|--|--|--|
| Veb Self Selvice                                                            | Update Profile                             |               |                          |                            |  |  |  |  |
| My Account                                                                  |                                            |               |                          | * indicates a required fie |  |  |  |  |
| Change Paceword                                                             | Consumer Profile                           |               |                          |                            |  |  |  |  |
| change Passw0r0                                                             | Name                                       |               |                          |                            |  |  |  |  |
| Update Profile                                                              | UID                                        |               |                          |                            |  |  |  |  |
| Consumption Calculator                                                      | Consumer Demographic Information           |               |                          |                            |  |  |  |  |
| Energy Bill Calculator                                                      | Address 1                                  |               |                          |                            |  |  |  |  |
|                                                                             | Address 2                                  |               |                          |                            |  |  |  |  |
| New Connection Request                                                      | Village/ Town/ City                        |               |                          |                            |  |  |  |  |
| Track Status,Upload<br>Documents and Pay<br>Charges                         | State                                      |               | Maharashtra 🗸            |                            |  |  |  |  |
|                                                                             | Country                                    |               | India 🗙                  |                            |  |  |  |  |
| *Online Payment of Other<br>Charges                                         | Pin Code                                   |               |                          |                            |  |  |  |  |
|                                                                             | Land Line Number                           |               |                          |                            |  |  |  |  |
| *Register / Update Mobile<br>number, Email,Aadhar<br>number, TDS and PAN No | Mobile Number*                             |               | 65                       |                            |  |  |  |  |
|                                                                             | Email *                                    |               | com.in                   |                            |  |  |  |  |
|                                                                             | Email OTP *                                |               | 3417856                  |                            |  |  |  |  |
|                                                                             | MembershipProfile                          |               |                          |                            |  |  |  |  |
|                                                                             | Login Name *                               |               |                          |                            |  |  |  |  |
|                                                                             | OTP has been sent to                       | com.in        | Ц                        | Delete Account Jpdate Clea |  |  |  |  |